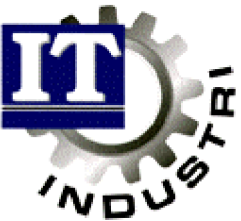

Ett administrativt datasystem för små och medelstora företag

# Fakturering & Kundreskontra

| Generellt             | 2  |
|-----------------------|----|
| Fakturering           | 4  |
| Kundreskontra         | 9  |
| Betalning från kund   | 11 |
| Räntefakturahantering | 14 |

#### **Generellt**

Nedan beskrivs vad som måste vara upplagt, innan fakturering mm kan utföras.

## <u>Företagsregister</u>

| Bevakning Ge                                                   | nerellt 0/                                                   | 'F/I Order/MPS                                                                                                    | MPS-Reg                                                                        | Övrigt                                              | Handbok              |
|----------------------------------------------------------------|--------------------------------------------------------------|----------------------------------------------------------------------------------------------------|--------------------------------------------------------------------------------|-----------------------------------------------------|----------------------|
| FORETAGSUPP                                                    | GIFTER ——                                                    |                                                                                                    | Senaste                                                                        | e uppdaterin                                        | a                    |
| Företagsnamn<br>Adress                                         | Trä & Plåt<br>Box 89<br>Storgatan<br>334 00 AN               | möbler AB<br>4<br>DERSTORP                                                                                                    | Telefor<br>Telefax<br>Bankgir<br>Postgir                                       | 0371-1890<br>0371-1890<br>0 XXXX-XXX<br>0 YYY YY YY | 0, 18901<br>12<br>-Y |
| Menyfil<br>Editor<br>Bibliotek för<br>Hjälp<br>Text<br>Ritning | ITACTION.T<br>EDIT<br>C:\Industr<br>C:\industr<br>C:\AMDOS\A | Egna referenser<br>Egna leveransadr<br>Villkor och leve<br>Off/Ord/Fakt-par<br>Inköpsparametrar<br>Tillverkningspar<br>Momekoder<br>Lev.reskontrapar<br>Fraktsedelsparam<br>Pöretagspaketpar<br>ASG EXAGI-parame<br>Användarlicens | esser<br>ranssätt<br>ametrar<br>ametrar<br>ametrar<br>etrar<br>ametrar<br>trar |                                                     |                      |
| Alt+F1=Menyva                                                  | 1 Sh+F9=öv                                                   | rigt                                                                                                    |                                                                                | F1=Hjälp                                            | Esc=Avbryt           |

Här läggs uppgifter upp om företaget. Exempelvis adress, telefonnummer bank och postgiro, samt företagets egna referenser.

| Betalningsvillkor | Hur många dagars kredit kunden har t ex 30 dagar, 45 dagar osv. |
|-------------------|-----------------------------------------------------------------|
| Leveransvillkor   | Vem som betalar frakten, t ex Mottagaren betalar, Fritt         |
|                   | vår fabrik osv.                                                 |
| Leveranssätt      | Hur leverans skall ske, t ex Bilspedition, Postpaket osv.       |
| Rabattyper        | Vilken rabatt som gäller, t ex försäsongsrabatt.                |
| Momskoder         | Vilka momser som gäller på kunden, t ex 25 %, 12 % osv.         |
|                   |                                                                 |

Detta är register som måste vara ifyllda.

| Offert<br>Order<br>Lagen versing<br>KundreskontraArtikelgrupp<br>INTENELD<br>INTENELD<br>IN | Off/Ord/Fakt                                                                                                    |                                                                                                    |
|----------------------------------------------------------------------------------------------------|----------------------------------------------------------------------------------------------------|----------------------------------------------------------------------------------------------------|
|                                                                                                    | Offert<br>Order<br>Lager<br>Hadreskontra<br>Prisändring/Prislistor<br>Höflstörvöröd<br>Utskrifter<br>Hjällpfanktioner/Rensningar<br>Kundstatistik<br>Artikelstatistik<br>Mänadsstatistik<br>UD-rapport | Artikelgrupp<br>Trafiklan<br>Kundgrupp<br>Kander<br>Kunder<br>Nalutmatris<br>Valutor<br>Prislistor<br>Statistiska nummer<br>ED-mall<br>Betalningsformer<br>Betalningsdifferenser<br>Spräk<br>Företagsuppgifter<br>Rubriker dokument<br>Överför art.grupp-info till artiklar<br>Överför kundgrupp-info till kunder |

Följande register finner man under Off/Ord/fakt, Registervård och de måste också läggas upp innan fakturering kan ske.

| Artikelregister       | Vilka artiklar som vi säljer till kunden. Speciellt viktiga fält<br>är priser, statistiskanummer för handel inom EU, försäljnings-<br>konto ( om försäljning redovisas på artikel ), rabattgrupp<br>samt benämningar på andra språk ( om försäljning sker<br>till icke svensk talande kunder ). |
|-----------------------|----------------------------------------------------------------------------------------------------|
| Kundregister          | Vilka kunder vi säljer till. Viktiga fält är om kunden har<br>prislista, rabattgrupp, procentuell rabatt, organisations-<br>nummer, kreditgränser, språk, momskod, betalnings- leverans<br>villkor, leveranssätt samt försäljningskonto (om försäljning<br>redovisas per kund ).                |
| Betalningsformer      | Hur betalning från kund sker, t ex bank, post mm. Här registreras även kontonummer.                                                                                                    |
| Betalningsdifferenser | Om differens uppstår vid betalning från kund, kodar man<br>differensen och knyter den till ett konto. T ex valutakurs-<br>vinst/ förlust.                                                                                                    |

| Valutor           | Om försäljning sker i utländsk valuta måste valutakursen läggas upp.                                                                                                    |
|-------------------|----------------------------------------------------------------------------------------------------|
| Statistiskanummer | Vid handel inom EU, måste statistiskanummer läggas upp.                                                                                                    |
| Rubriker dokument | Här kan du lägga in dina egna rubriker till offert, order-<br>erkännande, följesedel, faktura samt betalningspåminnelse.<br>De fält som du ej vill ha någon rubrik i lämnar du blanka.<br>Rubrikerna registreras på det språk du använder. Finns ej<br>rubriker till aktuellt språk, kommer svenska att användas.<br>Under Shift+F9 kan du dessutom registrera din egen logo-<br>text.<br>OBS!!! Markören får EJ stå vid Språk när du skall registrera<br>din logotext.<br>När du har skrivit din logotext klart, tryck Enter genom<br>resten av bilden, tryck Escape för att komma ur logo-rutan |

och tryck sedan F2 för att spara din text.

| Dok.namn:<br>Kopia:         |             | Datum |                      |                |                |       |
|-----------------------------|-------------|-------|----------------------|----------------|----------------|-------|
| Lev.adress:<br>Vår referens | Er referens |       | Fakt adı<br>Märke∕Eı | ress:<br>rt or | dernr          |       |
| Lev.sätt                    | Lev.villkor |       | Bet.vil              | lkor           |                |       |
| Pos Artikelnr<br>Ert art.nr |             |       | Antal<br>Pris        | Enh<br>Enh     | Levva<br>Rab % | Summa |
| Deltotal<br>1               |             |       | Summa: _             |                |                |       |
| 2                           |             |       |                      |                |                |       |
| 5                           |             |       |                      |                |                |       |
| Ž                           |             |       |                      |                |                |       |

Under registervård på Redovisnings meny, finns följande register som också måste vara ifyllda.

År Vilket bokföringsår som gäller, och mellan vilka datum som året sträcker sig.

Konto Här läggs kontoplanen upp, vilka konton som används vid försäljning

| Ekonomi                                                                                                    |                                                                                                    |  |  |  |  |  |
|----------------------------------------------------------------------------------------------------|----------------------------------------------------------------------------------------------------|--|--|--|--|--|
| Leverantörsreskontra<br>Kundreskontra<br>Redovisning<br>Budget<br>Likviditetsprognos<br><u>Registerviril</u><br>Utskrifter | Företagsregister<br>Tonto<br>Kostnadsställe<br>Rapportmall<br>Budgetmall<br>Kunder<br>Betalningsformer<br>Betalningsdifferenser<br>Rubriker betalningspäminnelse<br>Leverantörsgrupper<br>Leverantörsgrupper<br>Andra leverantörsparametrar<br>överföring levgruppsinfo till lev. |  |  |  |  |  |

# **Fakturering**

### Manuell registrering av faktura

| Bevakning                              | Generellt             | 0/F/I      | Order/MPS                 | MPS-Reg     | Övrigt     | Handbok    |
|----------------------------------------|-----------------------|------------|---------------------------|-------------|------------|------------|
| REGISTRER                              | A FAKTURA -           |            |                           |             |            |            |
| Fakturanr↓                             | Ø                     | Kund       | Nr/SökID4 _<br>Adress: _  |             | _ /        |            |
|                                        |                       |            | -                         |             |            |            |
|                                        |                       |            |                           |             |            |            |
| Fakturadat<br>Betalnings<br>Leveransvi | um<br>vi Direkt<br>11 | faktura, K | reditfaktura              | ı, Proforma | faktura D  | :          |
| Er referen                             | st                    |            |                           |             |            |            |
| Vår refere                             | nsł _                 | 0          | D 11/ 1/0-                |             |            |            |
| ⊓oms∔<br>  Halutal                     | Exp.avgi<br>Fakt aug  | 10: _ ]    | Br.vikt KG:<br>N uikt KG: |             |            |            |
| Språk:                                 | Frakt:                |            | Volym:                    |             |            |            |
| Alt+F1=Men                             | uual F4=Ua            | llista     |                           |             | F1 =H jäln | Esc=Auheut |

Vid nyregistrering av faktura kan ni själv ange fakturanummer eller trycka enter så genererar datorn nästa lediga nummer. Man kan använda olika nummerserier för kredit och direktfakturor (sätts i företagsregister).

Man anger om det är en K=kredit, D=direkt eller P=proformafaktura som skall registreras. (Proformafaktura är en faktura som ej kommer med i reskontran, utan försvinner vid fakturauppdatering).

Ange vilken kund fakturan avser. Dagens datum föreslås som fakturadatum. Betalnings-, leveransvilkor m m hämtas från kundregister. Vallista finns om man vill ändra. Vill man inte använda de alternativ som finns i vallistan, kan man ange 0 (nolla) och själv skriva in betalnings-, leveransvillkor m m.

Förfallodatum räknas ut med hänsyn tagen till fakturadatum och betalningsvilkor.

Man kan ändra faktureringsadress om så önskas. Dessa hämtas från kundregister, men det finns också möjlighet att lägga in en fri faktureringsadress. Då anger man 0 i fältet faktureringsadressnummer, och skriver in adressen manuellt.

Borttag av faktura eller fakturarad görs med Shift + F2.

När fakturarad skall registreras ,anger man först vilket ordernummer fakturaraden skall tillhöra. Finns inget ordernummer trycker man enter och en ruta dyker upp. Där anger man märke, kundens ordernummer osv och trycker sig med enter igenom bilden. Sedan kan orderbunden text registreras och sist anger man var på fakturaraden denna text skall visas = text som avser hela kundordern.

Ö=över fakturaraden, U=under fakturaraden

Artikelnummer hämtas från artikelregister (vallista finns). Det finns möjlighet att att lägga textrader till fakturaraden.

Försäljningskonto och momskoder kommer i första hand från kundregister och i andra hand från artikelregister. Dessa kan dock ändras i M= mer info. Där kan även transaktionstyp ändras (används av intrastat).

Man kan modifiera eller ta bort en fakturarad genom att trycka F4 och med pilarna välja vilken rad som skall modifieras eller tas bort.

Obs ! Om en fakturarad tas bort, kommer ej ordern att påverkas vid uppdatering. Man kan alltså inte registrera en fakturarad som skall påverka en kundorder.

| Bevakı                 | ning                  | Genere            | 11t   | 0/F/I             | Order           | /MPS     | MPS-1                   | Reg           | Övrig              | ſt            | Handbok      |              |
|------------------------|-----------------------|-------------------|-------|-------------------|-----------------|----------|-------------------------|---------------|--------------------|---------------|--------------|--------------|
| Fakt.:                 | JRA —<br>80000        | 91 Kund           | Nr/S  | ökID: (           | 325654321       | 1        | TRAMO                   | BLER          | Summa              | :             | -4370.00     | \$EK         |
| Order<br>999999        | Pos<br>- 10           | Artike<br>100     | lnr   | Si<br>Ké          | ikid<br>Intlist |          | Anta<br>-100.0          | 1 Enh<br>Ø ST |                    | Pris<br>13.70 | Տա<br>-4370  | mma<br>.00   |
| -                      | -                     |                   |       |                   |                 |          |                         |               |                    |               |              |              |
| -                      | -                     |                   |       |                   |                 |          |                         |               |                    |               |              |              |
|                        | -                     |                   |       |                   |                 |          |                         |               |                    |               |              |              |
| -                      | -                     |                   |       |                   |                 |          |                         |               |                    |               |              |              |
| 0rder↓<br>999999<br>10 | Arti)<br>100<br>KANTI | kelnr∔<br>LIST EX | 123   | SÖRIDI<br>KANTLIS | T               | A<br>-10 | ntal S.<br>0.00 S<br>ST | ∕D            | Pris<br>46.00<br>1 | Rab2<br>5.0   | \$<br>0 -437 | umma<br>0.00 |
|                        |                       |                   |       |                   |                 |          |                         | teXt          | , Mer :            | info,         | Order        |              |
| Alt+Fi                 | l =Meny               | yval F            | 4=Val | lista             |                 |          |                         |               | F1 =               | jälp          | Esc=Avb      | ryt          |

Vid registrering av kreditfaktura, anger man ett K för att börja registrera en kreditfaktura. Var noga med att sätta - (minus) framför antal om det är en artikel som skall krediteras.

| Bevaki<br>- Foldt | ning Generellt              | : 0/F/I                      | Order/MPS              | MPS-Reg       | Övrigt              | Handbok              |
|-------------------|-----------------------------|------------------------------|------------------------|---------------|---------------------|----------------------|
| Fakt .:           | 800001 Kund Nr              | √SökID: 03256                | 554321 /               | TRAMÖBLER     | Summa:              | <u>-9470.</u> 00 SEK |
| Order             |                             |                              |                        |               |                     | Summa                |
| 9999999           | Denna kredit<br>åt oss. Som | ering gäller<br>vi ei var nö | den snösko<br>ida med. | ttningen s    | om ni utfö          | rde 70.00<br>99.09   |
|                   | at 0001 0011                | •1 • <u>3</u> •ui iio,       | Jaa Mour               |               |                     | 00.00                |
|                   |                             |                              |                        |               |                     |                      |
|                   |                             |                              |                        |               |                     |                      |
|                   |                             |                              |                        |               |                     |                      |
|                   |                             |                              |                        |               |                     |                      |
|                   |                             |                              |                        |               |                     |                      |
|                   |                             | 0.11 1.51                    | Â                      | 4 1 0 4B      | <b>D</b> • D        |                      |
| 999999            | DIVERSE                     | DIA<br>20KID†                | нл<br>—1               | .00 S 5       | ггіз ка<br>100.00 0 | .0 -5100.00          |
| 20                | Diverse                     |                              | -1                     | ST<br>00 teXt | 1<br>Men info       | Onden V              |
|                   |                             |                              | 1                      | .00 tent      | , ner inro          | , viuci n            |
| Alt+F:            | L=Menyval F4=V              | allista                      |                        |               | FI=Hjäl             | p Esc=Avbryt         |

Skulle krediteringen ej gälla en artikel kan man lägga upp en diverse artikel i artikelregistret, kreditera den med - (minus) antal och själv registrera priset (se ovan för exempel).

### Frisläppa faktura

| Bevakning Ger<br>— FRISLÄPPA Fr | nerellt 0,<br>AKTURA — | /F/I    | Order/MPS           | MPS-Reg          | Övrigt             | Handbok    |
|---------------------------------|------------------------|---------|---------------------|------------------|--------------------|------------|
| Följesedel↓ 0:<br>14            | rdernr↓                | Frakt   | Kundnr<br>034565421 | SökID<br>AJ-PROD | Lev.dat<br>96.01.1 | ւտ<br>8    |
|                                 |                        |         |                     |                  |                    |            |
|                                 |                        |         |                     |                  |                    |            |
|                                 |                        |         |                     |                  |                    |            |
|                                 |                        |         |                     |                  |                    |            |
| Fakturadatum                    | : 96.01.19             | Prof    | ormafaktura         | GIZN): N         |                    |            |
| Alt+F1=Menyva                   | 1 F4=Vall:             | ista Sh | +F9=Ta bort         |                  | F1=Hjälp           | Esc=Avbryt |

Frisläpp faktura innebär att man omvandlar följesedel eller kundorder till en faktura. Om man har skrivit ut följesedel skall fakturering ske efter den. Man kan även frisläppa fakturan enligt kundorder, **om** allt på ordern är levererat, men då försvinner inte följesedeln förrän man kör faktura uppdatering. (Den bör tas bort manuellt om man inte kör faktura uppdatering dagligen) Borttag av följesedel görs i frisläppa följesedelsprogrammet. Där trycker man shift+F9 för att modifiera följesedel. Plocka därefter upp aktuell följesedel via F4. För att ta bort följesedel måste man ta bort varje följesedelsrad för sig. Detta gör man med shift+F2.

Kontrollera eventuell fraktkostnad.

För att kontrollera att man inte har glömt fakturera några levererade kundorder, trycker man på F4 på följesedelsfältet i frisläppa faktura. Ser man inga följesedelsnummer där, är alla fakturerade.

Vid D=Delleverans av kundorder, måste man frisläppa dessa först innan S=slutleveransen frisläpps. ( Detta gäller om man ej fakturerar varje dag. )

# Utskrift faktura

| evakning Generellt | 0/F/I    | Order/MPS                | MPS-Reg | Övrigt     | Handbok |
|--------------------|----------|--------------------------|---------|------------|---------|
| JISKRIFI FHRIURH — |          |                          |         |            |         |
| Urval              |          |                          |         |            |         |
| Fakturanummer      | from↓    | 0                        | tom↓ 9  | 99999      |         |
| Antal exemplar     |          | 1                        |         |            |         |
|                    |          |                          |         |            |         |
|                    |          |                          |         |            |         |
| Skrivare‡          | BL<br>Or | ANKETT<br>∙der∕Fakt-doku | ment    |            |         |
| 4 1 P4 - Marson 1  | -11:     | 1 D0 - N                 | 164     | T4 -0 421. |         |

Skriv ut de fakturor som är frisläppta. Två kopior till kund, en kopia för löpande obetalda ordning & en för kundnamnordning. Kontrollera manuellt att priser och dylikt är korrekt. I så fall, kör uppdatering.

Om det är några felaktigheter på fakturorna, går man in i registrering faktura och gör en manuell ändring på fakturan. Här kan man ändra tills uppdatering av fakturan är gjord.

**OBS ! Är fakturan felaktig ?. Ändra**, ta ej bort den på grund av hopp i löpnummerserien.

## Uppdatering faktura

| Bevakning Generellt<br>FAKTURAUPPDATERING | 07F71   | Order/MPS | MPS-Reg | Ovrigt   | Handbok      |
|-------------------------------------------|---------|-----------|---------|----------|--------------|
| Urval                                     |         |           |         |          |              |
| Fakturanummer                             | from↓   | Ø         | tom↓ 9  | 99999    |              |
|                                           |         |           |         |          |              |
|                                           |         |           |         |          |              |
|                                           |         |           |         |          |              |
|                                           |         |           |         |          |              |
|                                           |         |           |         |          |              |
| Alt+F1=Menyval F4=Va                      | allista |           |         | F1=Hjäl) | p Esc=Avbryt |

Ange från och med första till och sista fakturanummret att uppdatera.

Vid detta läget räknas lagret ned på färdiga produkter och fakturan hamnar i kundreskontran. Har man i företagsuppgifter angett att materialförbrukning skall konteras i samband med fakturering, debiteras materialkonto och lagerkonto krediteras med kostpris. Därför måste dessa konton och kostpris finnas för att transaktion skall kunna ske.

Fakturastatistik skapas både på kund och artikel.

Ordern räknas ned vid delfakturering och tas bort vid slutfakturering. Vid delfakturering skrivs en restorder ut om man har angett det i kundregister.

**Innan uppdatering görs !!** Kontrollera med övrig personal, så att ingen har någon "ofärdig " faktura registrerad och ej utskriven. EFTER FAKTURAUPPDATERING KAN MAN INTE ÄNDRA FAKTURAN!

## Kundreskontra / modifiera faktura

| evakning Generellt                               | : 0/F/I Ord                                                    | ler/MPS MPS-Reg                  | Övrigt Hand              | bok |
|--------------------------------------------------|----------------------------------------------------------------|----------------------------------|--------------------------|-----|
| KUNDFAKTURA ——                                   |                                                                |                                  |                          |     |
| Kundnr‡ 037118900                                | SökID↓ KONFAC-C                                                | WD Fakturanr↓                    | 11                       |     |
| Fakturaadress: 1                                 | Konfac kontorsle<br>i Gislaved AB<br>Box 78<br>332 34 GISLAVED | everantören                      |                          |     |
| Bet.villkor: 9                                   | 30 DAGAR NETTO                                                 |                                  |                          |     |
| Fakturabelopp:<br>Momsbelopp:<br>Restbelopp:     | 48750.00 Valuta<br>9750.00 Moms:<br>48750.00                   | a: SEK 1.0000<br>1               |                          |     |
| Fakturadatum: 96.<br>Fordranskonto↓ 121<br>Text: | .01.26 Förfal<br>10 Räntef                                     | llodatum: 96.02.25<br>Saktura: J | Språk:<br>Bet.påminnelse |     |
|                                                  |                                                                |                                  |                          |     |

Här ändrar man fakturan efter uppdatering. Det är endast fakturadatum och förfallodatum som man kan ändra.

Ange fakturanummer att modifiera. Gå in och gör de ändringar som behövs.

Vid utskrift av modifierad faktura; gå in i utskrift faktura och tryck shift+F9 för initiering av ny utskrift. Skriv sedan ut fakturan igen.

# Kundreskontra

## <u>Fakturajournal</u>

| Bevakning Generellt<br>FAKTURAJOURNAL | 0/F/I   | Order/MPS | MPS-Reg     | Övrigt    | Handbok    |
|---------------------------------------|---------|-----------|-------------|-----------|------------|
|                                       |         |           |             |           |            |
| Urval                                 |         |           |             |           |            |
| Fakturadatum                          | from    |           | tom 99.12.3 | 1         |            |
|                                       |         |           |             |           |            |
|                                       |         |           |             |           |            |
|                                       |         |           |             |           |            |
|                                       |         |           |             |           |            |
|                                       |         |           |             |           |            |
|                                       |         |           |             |           |            |
|                                       |         |           |             |           |            |
| Skrivare‡                             |         |           |             |           |            |
|                                       |         |           |             |           |            |
| 016 PT Manuel Rd-U                    | -114-6- |           |             | R4 U 49 1 | Ess-Aubrut |

Fakturajournal skrivs ut för kontroll och för att eventuellt spåra fakturor.

Alla fakturor skrivs ut på listan både betalda som obetalda. Ange därför alltid urval på datum.

## Bokföringsorder

| vakning Generellt<br>BOKFÖRINGSORDER | 0/F/I            | Order/MPS MPS | -Reg övri | .gt Handbok |
|--------------------------------------|------------------|---------------|-----------|-------------|
| Urval                                |                  |               |           |             |
| Тур (K/L/I/U/R)                      | к                |               |           |             |
| Datum                                | from 96.01.0     | 1 tom         | 96.01.31  |             |
| Specificerad (J/                     | N)? J            |               |           |             |
|                                      |                  |               |           |             |
|                                      |                  |               |           |             |
|                                      |                  |               |           |             |
| Skrivare↓                            | FIL−1<br>Demo av | order/fakt-do | kument    |             |
|                                      |                  |               |           |             |

Vid utskrift av bokföringsorder; ange K (=kundfaktura). Datum = fakturadatum. Endast outskrivna transaktioner skrivs ut.

From datum = t ex första dagen på bokföringsåret. Tom datum = t ex sista dagen i innevarande månad. Specifierad = J. Förutom en konteringstotal skrivs även konteringarna ut per fakturanr. Kontrollera att debet & kredit är lika.

För att skriva ut bokföringsordern igen; tryck shift+F9 och ange bokföringsorder att göra återutskrift på.

En bokföringsorder tas ut t ex varje dag eller en gång per vecka.

Gå till redovisningen.

## Verifikationsregistrering

| Bevakning Generellt O/F/I<br>VERIFIKATIONSREGISTRERING<br>Pos Konto | Order/MPS MPS-Reg övrigt Handbok<br>Utskrift bokföringsorder<br>överföring bokföringsorder<br>Kostnadsställe<br>Huvudbok<br>Verifikationslista/Dagbok<br>Saldobalans<br>Iransaktionslista<br>Rapportgenerator |
|---------------------------------------------------------------------|----------------------------------------------------------------------------------------------------|
| Vernr: 7<br>Datum: 95.06.02<br>Text:                                | Bokslutsdispositioner Summa: Diff:                                                                                                    |

Stå på fältet datum och tryck Shift + F9. Då visas meny. (Man måste stå i fältet datum för att kunna göra en överföring, annars fungerar det ej).

Välj överför bokföringsorder. Ange bokföringsordernummer och rätt datum. Ett verifikat registreras sedan automatiskt.

Man kan fylla på ett redan registrerat verifikat genom att ange dess verifikationsnummer när man gör överföringen. Detta går endast att göra på ej uppdaterade verifikat och endast med samma datum.

Skriv ned verifikationsnummer på bokföringsordern.

### Uppdatera huvudbok

| Bevakning Gene  | rellt 0/F/I     | Order/MPS | MPS-Reg | Övrigt    | Handbok    |
|-----------------|-----------------|-----------|---------|-----------|------------|
| — UPPDHIERH HUG | ODBOX           |           |         |           |            |
| Bokföringsår    | 9411            |           |         |           |            |
| Uppdatera hu    | udboken (J/N) _ |           |         |           |            |
|                 |                 |           |         |           |            |
|                 |                 |           |         |           |            |
| Vernr Pos       | Konto Kst Urspr | Projekt   |         | Debet     | Kredit     |
| Alt+F1=Menuval  | F4=Vallista     |           |         | F1=H.jälp | Esc=Avbrut |

Efter kontroll av verifikat och det stämmer; uppdatera huvudboken.

Ange bokföringsår, tryck J för att uppdatera verifikat till huvudbok. Uppdaterade verifikat kan ej modifieras, utan skulle det vara fel måste man göra ett nytt verifikat med motbokningar per konto och belopp.

# Betalning från kund

## Registrera inbetalning

| Bevakni            | ng Genere                            | llt 0/F/I                     | Order/MPS                         | MPS-Reg              | Övrigt               | Handbok                            |               |
|--------------------|--------------------------------------|-------------------------------|-----------------------------------|----------------------|----------------------|------------------------------------|---------------|
| Faktnr<br>1        | ALNING ——<br>Sökid<br>Trämöbler      | Förf .dat<br>95.07.01         | Restbelopp Val<br>80999.00 SEK    | Restbelop<br>80999.0 | p Bet.be<br>0 80999  | 1орр D/S R<br>7.00 S J             |               |
| Faktnr↓<br>7       | Kund/Text<br>0325654321<br>TRĂMöBLER | Fö∕Fa<br>95.07.02<br>95.06.02 | Rest/Fakt<br>61827.00<br>61827.00 | Val<br>SEK<br>1.0000 | Rest SEK<br>61827.00 | Bet.belopp<br>61827.00<br>61827.00 | S∕R<br>S<br>J |
| Bet.for<br>Bet.dat | m∔ B Bank<br>um: 96.01.1             | 19                            | Kundnr↓<br>Belopp:                | 0325654321<br>0.0    | SökID↓<br>Ø          | TRĂMÖBLER                          |               |
| 01+ AP1 -          | Manus 1 R                            | -Upllista                     | ChaP9-Modific                     |                      | <b>R4 -0 43</b>      | ln Foo-Oub                         |               |

Ange betalningsform t ex post eller bankgiro. Ange sedan betalningsdatum. Kontrollera inbetalt belopp.

Får man en ospecificerad klumpsumma från sin kund, så anger man kund, fakturanummer (vallista finns) samt belopp och börjar avbetala mot den första fakturan med lägst förfallodatum. Beloppet räknas av efter varje fakturabetalning.

Om betalning sker med annat belopp än vad som angivits (t ex för lite eller för mycket betalt , valuta förändring) , kan differenstyp anges. Differensen konteras då på angivet konto.

Ränta = J föreslås vid försenad betalning. Dock skapas ingen räntefaktura om fakturan ej når upp till rätt belopp, eller om "fria dagar" före räntefaktura ej är uppfyllt.

## Inbetalningslista

| Bevakning Generellt | 0/F/I Order/MP  | S MPS-Reg | Övrigt    | Handbok      |
|---------------------|-----------------|-----------|-----------|--------------|
| INBETHENINGSLISTH - |                 |           |           |              |
|                     |                 |           |           |              |
|                     |                 |           |           |              |
|                     |                 |           |           |              |
|                     |                 |           |           |              |
|                     |                 |           |           |              |
|                     |                 |           |           |              |
|                     |                 |           |           |              |
|                     |                 |           |           |              |
|                     |                 |           |           |              |
| Skrivare↓           | LI GGANDE-N     |           |           |              |
|                     | Liggande skriva | rø        |           |              |
|                     |                 |           |           |              |
| Alt+F1=Menyval F4=V | allista         |           | FT=H,jälı | ) Esc=Avbryt |

Jämför insättningslistans belopp mot insättningsuppgifter Bank & Postgiro.

Om allt är korrekt; uppdatera inbetalningarna.

### Uppdatering inbetalningar

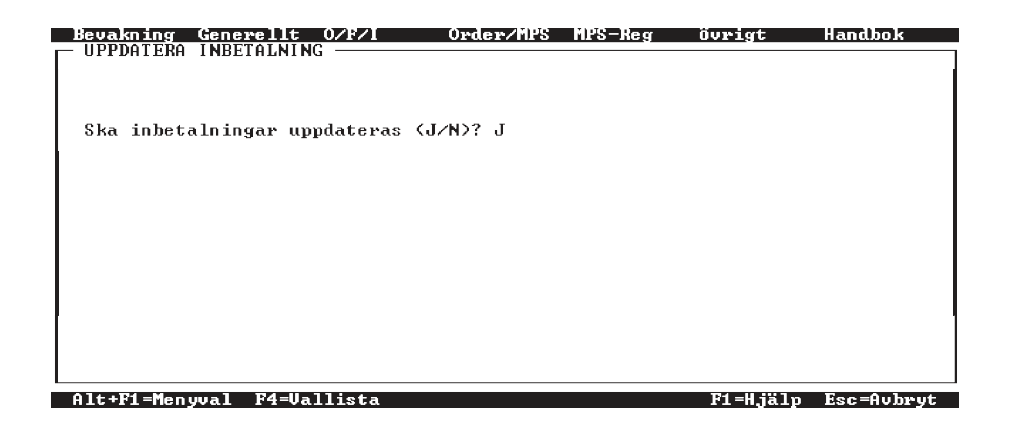

Vid uppdatering av inbetalning kommer fakturan att räknas ned vid delbetalning eller att tas bort vid slutbetalning. Betalningshistorik och underlag för ev räntefaktura skapas.

### Bokföringsorder

| Bevakning Genero  | ellt O/F/  | 'I Order/M                   | PS MPS-Reg | Övrigt    | Handbok    |
|-------------------|------------|------------------------------|------------|-----------|------------|
| Bont BinnigoonDE. |            |                              |            |           |            |
| Urval             |            |                              |            |           |            |
| Тур (К/L/I/U      | /R)        | I                            |            |           |            |
| Datum             | from       | 96.01.01                     | tom 96.01. | 31        |            |
| Specif icerad     | (JZN)?     | J                            |            |           |            |
|                   |            |                              |            |           |            |
|                   |            |                              |            |           |            |
|                   |            |                              |            |           |            |
| Skrivare↓         |            | LIGGANDE-N<br>Liggande skriv | are        |           |            |
| Alt+F1=Menuval    | F4=Vallist | a Sh+F9=Nv ut                | skrift     | F1=H.jälp | Esc=Aubrut |

Vid utskrift av bokföringsorder ange I=Inbetalning faktura. Datum=inbetalningsdatum. Endast outskrivna transaktioner skrivs ut.

From datum = kan t ex vara första dagen på månaden Tom datum = kan t ex vara sista dagen i innevarande månad. Specifierad = J Förutom en konteringstotal skrivs även konteringarna ut per fakturanr.

Kontrollera att debet och kredit stämmer överens. En bokföringsorder skrivs ut t ex varje dag eller en gång per vecka.

För att skriva ut bokföringsorder igen, tryck shift+F9 och ange bokföringsorder att skriva ut igen.

Fäst alla inbetalningar vid den utskrivna bokföringsodern.

## Verifikationsregistrering

| Bevakning Generellt O/F/I<br>UERIFIKATIONSREGISTRERING —<br>Pos Konto | Order/MPS MPS-Reg övrigt Handbok<br>Utskrift bokföringsorder<br>Överföring bokföringsorder<br>Konto<br>Kostnadsställe<br>Huvudbok<br>Verifikationslista/Dagbok<br>Saldobalans |
|-----------------------------------------------------------------------|----------------------------------------------------------------------------------------------------|
| Uernr: 8<br>Datum: 95.06.02                                           | Transaktionslista<br>Rapportgenerator<br>Automatkontering är På<br>Bokslutsdispositioner                                                                                      |
| Text:                                                                 | Diff:                                                                                                    |

Stå på fältet datum och tryck Shift + F9, då visas meny.(Man måste stå i fältet datum för att kunna göra en överföring, annars fungerar det ej).

Välj överför bokföringsorder. Ange bokföringsordernummer och rätt datum. Ett verifikat registreras sedan automatiskt.

Man kan fylla på ett redan registrerat verifikat genom att ange dess verifikationsnummer när man gör överföringen. Detta går endast att göra på ej uppdaterade verifikat och endast med samma datum.

Skriv ned verifikationsnummer på bokföringsordern.

### Uppdatera huvudbok

| Bevakning Generellt  | 0/F/I       | Order/MPS | MPS-Reg | Övrigt   | Handbok    |
|----------------------|-------------|-----------|---------|----------|------------|
| — OFFDHIERH HOVODBOR |             |           |         |          |            |
| Bokföringsår↓ 9411   |             |           |         |          |            |
| Uppdatera huvudbok   | en (J∕N) _  |           |         |          |            |
| Vernr Pos Kont       | o Kst Urspr | Projekt   |         | Debet    | Kredit     |
| Alt+F1=Menyval F4=V  | allista     |           |         | F1=Hjälp | Esc=Avbryt |

Efter kontroll av verifikat och det stämmer; uppdatera huvudboken.

Ange bokföringsår, och sätt J för att starta uppdatering till huvudbok.

Uppdaterade verifikat kan ej modifieras, utan skulle det vara fel måste man göra ett nytt verifikat med motbokningar per konto och belopp.

#### Räntefakturahantering

För att detta med räntefakturor skall fungera, måste man först lägga in lite uppgifter. Detta görs i Företagsuppgifter, Shift+F9, som finns under Ekonomi, Redovisning.

Där fyller man i; vilken nummerserie räntefakturorna skall ha, vilket artikelnummer Ränta skall ha, (förslagsvis R1).

Tänk då även på att det måste finnas ett räntedebiteringskonto upplagt på denna artikel. (Det lägger man upp i programmet Artikel)

Vidare fyller man i hur många fria dagar man vill innan en räntefaktura skall skapas, vilket minimibeloppet i SEK skall vara för räntefakturaposten, vilket minimibeloppet skall vara i SEK för att räntefaktura skall skrivas ut.

Rubriker till din räntefaktura lägger du in under Off/Order/Fakt, Registervård, Rubriker dokument, Faktura.

Sedan måste det även fyllas i ett "J" på sidan 2 i Kundregistret, vid fält Räntefaktura för att räntefaktura skall skapas.

Så har vi då kommit fram till själva räntefakturahanteringen.

För att en räntefaktura skall skapas, måste det stå ett "J" vid fältet "R" i Inbetalning. Detta fylls automatiskt i om ovanstående parametrar är ifyllda.

När du sedan uppdaterar inbetalningen, kommer det att skapas ett räntefakturaförslag.

| Bevakning Genere                                                                                                   | 11t 0/F/I      | Order/MPS MPS-Reg        | Övrigt     | Handbok      |  |  |  |
|----------------------------------------------------------------------------------------------------|----------------|--------------------------|------------|--------------|--|--|--|
| - KANIEPHKIUKHFUKS                                                                                                 | LHG            |                          |            |              |  |  |  |
| Urval                                                                                                    |                |                          |            |              |  |  |  |
| Kundnummer                                                                                                    | from↓          | tom‡ 00000               | 00000000   |              |  |  |  |
| Betalningsdat                                                                                                    | um from        | tom 99.13                | 2.31       |              |  |  |  |
| Ska poster som understiger<br>minimibelopp sparas (S),<br>faktureras (F), tas bort (T)<br>eller ändra ej koden (Ä) |                |                          |            |              |  |  |  |
| \$krivare↓                                                                                                    | BILDS<br>Utskr | KÄRM<br>ift på bildskärm |            |              |  |  |  |
| Alt+F1=Menuual F                                                                                                   | 4=llallista    |                          | R1 =H 18 1 | n Esc=Aubwut |  |  |  |

Sedan går man in i programmet Räntefakturaförslag för att välja vilka räntefakturor som skall hanteras.

Det som kommer ut på detta förslag är de poster som är för sent betalda och där räntan har uppgått till minimibeloppet per rad.

Väljer man "S" sparas de poster där kundens alla räntefakturor ej uppgår till minimibeloppet per faktura, till nästa körning av Räntefakturaförslag.

Ett "T" innebär att de tas bort och ett "F" att de faktureras. Vill man inte ändra koden, skriver man "Ä". Detta görs t ex när man gjort en modifiering i Modifiera räntefakturaförslag, eller om man bara vill skriva ut en lista för att se status på vad som skall skapa en räntefaktura. Räntefakturaförslag med koden S,F eller T måste skrivas ut innan räntefakturan kan modifieras eller uppdateras.

| Bevakning<br>MODIFIERA | Generellt<br>Rähteraktu | O∕F∕I<br>JRAFORSLAG | Order/MPS                               | MPS-Reg   | Övrigt                   | Handbok    |
|------------------------|-------------------------|---------------------|-----------------------------------------|-----------|--------------------------|------------|
| Kundnr<br>Ø325654321   | Sökid<br>Trämöbler      | Faktura Fi<br>20    | A Betaldat<br>1 96.08.01                | Dgr<br>56 | Ränta T Text<br>449.77 F |            |
|                        |                         |                     |                                         |           |                          |            |
|                        |                         |                     |                                         |           |                          |            |
|                        |                         |                     |                                         |           |                          |            |
| Kundaw fwom            | 1                       | tomli               | 000000000000000000000000000000000000000 |           |                          |            |
| Alt+F1=Menu            | val F4=Va               | llista              |                                         |           | F1=H.jäln                | Esc=Aubrut |

Dessa koder kan man ändra i Modifiera räntefakturaförslag. Om man t ex vill spara ett förslag, går man med pilen till det aktuella förslaget. Sedan sätter man ett "S" för spara vid T=Typ.

När allt är klart, uppdaterar man räntefakturan.

| Bevakning Generellt O/F<br>UPPDATERA RÄNTEFAKTURA – | VI Order/MPS | MPS-Reg | Övrigt   | Handbok    |
|-----------------------------------------------------|--------------|---------|----------|------------|
|                                                     |              |         |          |            |
| Fakturadatum                                        | 96.05.28     |         |          |            |
|                                                     |              |         |          |            |
|                                                     |              |         |          |            |
|                                                     |              |         |          |            |
|                                                     |              |         |          |            |
| Alt+F1=Menyval F4=Vallis                            | ta           |         | F1=Hjälp | Esc=Avbryt |

När man uppdaterar en räntefaktura, skapas det en faktura i den "vanliga" faktureringen.

Det skapas en faktura för varje faktura-adress till en kund och varje räntefakturapost skapar en position på fakturan.

Ange fakturadatum på räntefakturorna.

Räntefakturan skapas i den valuta som angivits på kunden.

När uppdateringen är klar, går man in i den vanliga faktureringen och skriver ut samt uppdaterar fakturan om den är OK.

Fakturatexten visar fakturanr, datum, förfallodatum, bet.datum, belopp och antal dagar räntan avser.

Därefter tar man ut en bokföringsorder.